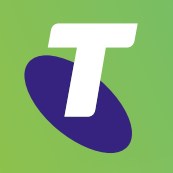

# TIPT Telstra Business Connect Mobile Deployment Scenario Callback

Overview

Telstra Business Connect Call Back Call Flow

Prerequisites

# How to use this guide

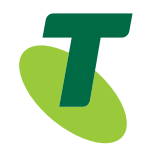

This guide is designed for TIPT Customer Group Administrators. The following instructions are to provision Telstra Business Connect mobile deployments for the Callback scenario.

Overview

Telstra Business Connect Call Back Call Flow

Prerequisites

# Overview

Telstra Business Connect is a unified communications application designed to increase business productivity by simplifying the way users communicate – whether they are at their desk or on the road. "It's like having the power of your TIPT phone in the palm of your hand."

When using the Telstra Business Connect Mobile client, incoming calls to your TIPT desk phone will also arrive on your Mobile. Via the Telstra Business Connect mobile application outgoing calls can be initiated. The phone number displayed to the caller is your TIPT business phone number not your mobile phone number, so your mobile number is never visible for business

Overview

Telstra Business Connect Call Back Call Flow

Prerequisites

### Telstra Business Connect Call Back Call Flow

- 1. The caller dials or selects the contact to call the recipient via Telstra Business Connect and chooses Call Back.
- 2. Telstra Business Connect instructs TIPT to ring the Callers Mobile.
- 3. Once Caller answers the Mobile call, TIPT rings the recipient.
- 4. Recipient answers and the call is now connected.

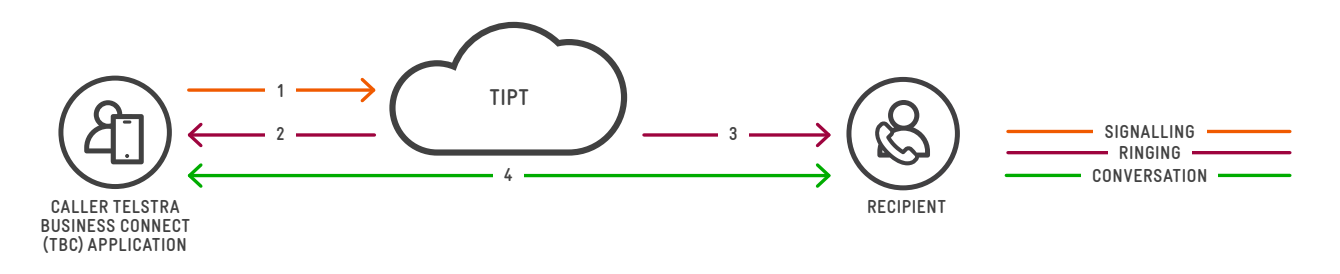

#### Notes:

- Recipient will only see the Caller s TIPT Phone Caller-ID.
- The Mobile phone only ever receives a call.
- Minimal data is required to initiate a call, this is not a VoIP call.
- A TIPT Executive Pack is required.

#### **Key Benefits**

- Call history from your TIPT Business phone is visible.
- Hunt Groups and Call Centres are supported.
- The only connectivity requirement is Internet so alternative carriers and WiFi are supported.
- No outgoing voice calls are ever initiated from the users mobile service.

Overview

Telstra Business Connect Call Back Call Flow

Prerequisites

# Prerequisites

- TIPT Executive Feature Pack\* is assigned to the user.
- Telstra Business Connect installed and configured on the users Smartphone.
- Internet Data Plan (requires approximately 50Mb/month).
- \* If the user does not have an Executive Pack assigned to them, you will need to email Telstra Provisioning on TIPTProvisioning@team.telstra.com to purchase a pack. Once you have received the pack you will need to assign it to the user and then unassign the pack they currently have.

#### How to check if Telstra Business Connect is provisioned

- 1. Log into your TIPT Portal (http://ews.tipt.telstra.com) as an administrator.
- 2. Search for your service via Users/ User ID, Starts With and enter the phone number of the service you are using. In the example below I am using "0282451833".

| Options:              | Users                                   |            |            |                                 |           |                |         |
|-----------------------|-----------------------------------------|------------|------------|---------------------------------|-----------|----------------|---------|
| Profile               | Search for users in the system.         |            |            |                                 |           |                |         |
| Resources             | OK                                      |            |            |                                 |           |                |         |
| Services              |                                         |            |            |                                 |           |                |         |
| System Services       | Entersearch criteria below Phone Number | Contains V |            | 0282451833                      |           |                | Search  |
| Call Center           |                                         | ountains   |            | 0202401000                      |           |                | ocarcii |
| Communication Barring | User ID                                 | Last Name  | First Name | Phone Number                    | Extension | In Trunk Group | Edit    |
| Meet-Me Conferencing  | 0282451833@digitalbusiness              | Office010  | 0282451833 | +61-282451833<br>[Page 1 of 1 ] | 205       |                | Edit    |
| Utilities             | OK                                      |            |            |                                 |           |                |         |

- 3. Once you have selected the user, click on **Call Control** and then "Shared Call Appearance".
- 4. If there are two Telstra Business Connect entries as shown in the example below then you are already provisioned, if there are none shown then go to the "Provision Telstra Business Connect" section.

| Options:              | Shared Call              | Appearance                                                                                 |                                                                                                    |                    |
|-----------------------|--------------------------|--------------------------------------------------------------------------------------------|----------------------------------------------------------------------------------------------------|--------------------|
| Profile               | Shared Call Appearance a | allows administrators to allocate additional devices or lines to you. T                    | These devices or lines also ring just like your primary phone. Define the line policy on Device Policies page |                    |
| Incoming Calls        |                          |                                                                                            |                                                                                                    |                    |
| Outgoing Calls        | OK                       | Apply Add Cancel                                                                           |                                                                                                    |                    |
| <u>Call Control</u>   |                          | Alext all accounting for Citatety Dial calls                                               |                                                                                                    |                    |
| Calling Plans         |                          | Alert all appearances for Group Paging calls                                               |                                                                                                    |                    |
| Client Applications   | 8                        | Allow Call Retrieve from another location                                                  |                                                                                                    |                    |
| Messaging             | 6                        | Allow bridging between locations                                                           |                                                                                                    |                    |
| Communication Barring | (                        | Enable Call Park notification                                                              |                                                                                                    |                    |
| Utilities             | Bridge Warning ton       | e:  None                                                                                   |                                                                                                    |                    |
|                       | Device Policie           | Barge-in only     Barge-in and repeat every 30 seconds s: <u>Configure device policies</u> |                                                                                                    |                    |
|                       | Delete                   | Identity/Device Profile Type                                                               | Identity/Device Profile Name                                                                                  | Line/Port_         |
|                       |                          | Business Communicator - Mobile                                                             | d0282451833_102 (Group)                                                                                       | p0282451833_102@di |
|                       |                          | Business Communicator - PC                                                                 | d0282451833_104 (Group)                                                                                       | p0282451833_104@di |
|                       |                          | Business Communicator - Tablet                                                             | d0282451833_103 (Group)                                                                                       | p0282451833_103@di |

Overview

Telstra Business Connect Call Back Call Flow

Prerequisites

#### Provision Telstra Business Connect (ONLY if not currently provisioned)

To configure TIPT Telstra Business Connect for one or more users.

- Download the "TIPT Tools Telstra Business Connect" from the following web page, https://enterprise-support.telstra.com.au/t5/Downloads/TIPT-Application-Downloads/ta-p/129 or https://enterprise-support.telstra.com.au/t5/Knowledge-Articles/Telstra-Business-Connect-App/ta-p/4713
- 2. Customer Administrator can go and provision the users via using Telstra Business Connect Collaborate Portal. Note: A customer Group Administrator account is required. https://ucone.tipt.telstra.com/cga

#### **Configuring Broadworks Anywhere**

Broadworks Anywhere is a feature that exists only in the Executive Pack. It turns any mobile service into a TIPT extension and supports the click to call with callback function. If outbound calling is required in a BYOD Callback scenario Broadworks Anywhere needs to be enabled and configured.

#### **Creating an Anywhere Portal**

The Customer Group Administrator is required to initially configure the Anywhere Portal number for their Group if this is the first time it is being setup for this group.

- 1. Log onto CommPilot with your Customer Group Administrator logon details.
- 2. Click the Services menu.
- 3. Click Broadworks Anywhere.

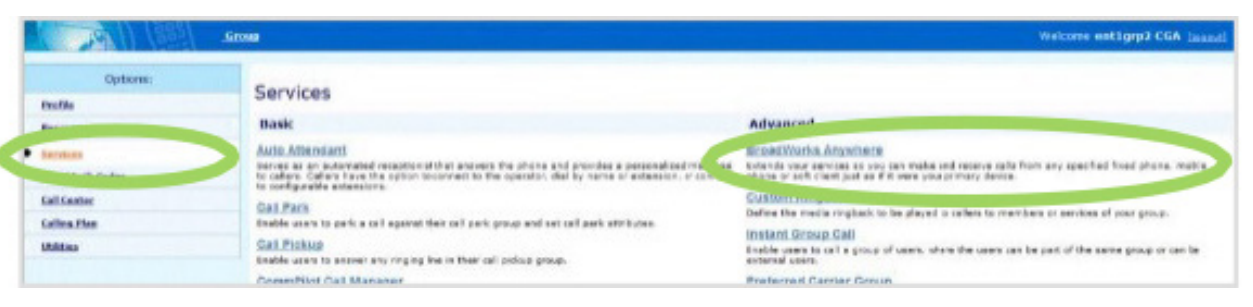

Overview

Telstra Business Connect Call Back Call Flow

Prerequisites

#### 4. Click the **Add** button.

|                                  | Group                             |             |                         |           | Welcome    | ent1grp2 CGA (Log |
|----------------------------------|-----------------------------------|-------------|-------------------------|-----------|------------|-------------------|
| Options:<br>Profile<br>Resources | BroadWorks<br>Create a new BroadW | s Anywhere  | anage existing portals. |           |            |                   |
| Services Acct/AuthCodes          | Active                            | Name        | Phone Number            | Extension | Department | Edit<br>Edit      |
| Calling Plan<br>Utilities        | ОК [                              | Apply Add [ | Cancel                  |           |            |                   |

- 5. Enter the **BroadWorks Anywhere ID.** This name must be alphanumeric, do not use spaces.
- 6. Enter a Name for the Anywhere Portal.
- 7. Enter the Calling Line ID Last Name.
- 8. Enter the Calling Line ID First Name.
- 9. Select the **Department** (if required).

|                                              | Group                                                         |                                       |                              |                               | Welcome ent1grp2 CG |
|----------------------------------------------|---------------------------------------------------------------|---------------------------------------|------------------------------|-------------------------------|---------------------|
| Options:<br>Profile<br>Resources<br>Services | BroadWorks Anywhere Ad<br>Oreate a BroadWorks Anywhere Portal | d                                     |                              |                               |                     |
| Acct/Auth Codes<br>Call Center               | * BroadWorks Anywhere ID:<br>* Name:                          | @ mode                                | el.ipvs.net 👻                |                               |                     |
| Calling Plan<br>Utilities                    | * Calling Line ID Last Name:<br>Department:                   | None                                  | <u>i</u>                     | * Calling Line ID First Name: | h •                 |
|                                              | Time Zone:                                                    | (GMT+11:00) (AEST) Melbourne          | Sydney Canberra (VIC NS      | WAGT) •                       |                     |
|                                              |                                                               | Can Be Used By: 🔘 Users               | i in Enterprise 🖲 Users in G | roup                          |                     |
|                                              | Prompt to                                                     | Confirm Calling Location:  Neve Raway | r Prompt<br>is Prompt        |                               |                     |
|                                              |                                                               | Prom                                  | pt If Not Available          |                               |                     |
|                                              |                                                               | V Prompt F                            | ompt Mode<br>for Passcode    |                               |                     |
|                                              | OK                                                            |                                       |                              |                               |                     |

10. Ensure the **Users in Group** radio button is selected (Users in Enterprise option is NOT supported) Choosing Users in the Group allows all users configured in the same group as the **Anywhere** portal to originate and receive calls through the Anywhere Portal number.

Prerequisites

How to use this guide

Overview

**Telstra Business Connect Call Back Call Flow** 

>

Prerequisites

- 11. Choose **Never Prompt** for the Prompt to Confirm Calling location.
- 12. Prompt for Passcode is not supported, so ensure it is not selected.
- 13. Click **OK.**

#### Selecting an Anywhere Portal Number

1. Click on the **Portal name** that appears in the **BroadWorks Anywhere** Portal list.

|                 | .Group               |                        |                          |           | w          | ecore entigrp2 CGA (Leased) |
|-----------------|----------------------|------------------------|--------------------------|-----------|------------|-----------------------------|
| Options:        | BroadWorks           | Anywhere               |                          |           |            |                             |
| Readle          | Create a new BroadWe | to Anyohara portal and | manage existing portals. |           |            |                             |
| Beseatura       |                      |                        |                          | 1         |            |                             |
| Innum           | DECK.                | Note Add               | Carcel                   |           |            |                             |
| Aucl/Auth Codes | Active               | Rame                   | Phase Number             | Extension | Department | Edit                        |
| Call Center     |                      |                        | (                        |           |            |                             |
| Calling Plan    |                      | 446 [ .es              | () CLARKE ()             |           |            |                             |
| Unities         |                      |                        |                          |           |            |                             |

2. Click on the Addresses link in the Portal's Profile menu.

|          | Groue - JesedWorks Assessment - Acceleration                                                                    |                                                                                  | Welcome entirgrp? CGA (install |
|----------|----------------------------------------------------------------------------------------------------|----------------------------------------------------------------------------------|--------------------------------|
| Options: | Profile                                                                                                    |                                                                                  |                                |
| eretter. | Basic                                                                                                    | Advanced                                                                         |                                |
|          | Profile anothe information for this Broad Works Anyohana portal                                                 | Assign Services<br>Assign an unessign services and service pedia.                |                                |
|          | Addresses<br>Drazing and configure on printing such as phone number, extension, and identify/device profile for | Call Application Policies<br>beled Call Centrel Applications enabled for a user. |                                |
|          |                                                                                                    | Call Policies<br>Configure user Call Policies                                    |                                |

3. Click on the drop down arrow in the Phone Number field and select a phone number for the Portal.

The Extension field is automatically populated.

Overview

Telstra Business Connect Call Back Call Flow

Prerequisites

#### 4. Click OK.

The phone number is now assigned to the **Anywhere** Portal.

| Optione: | BroadWorks Anyw                  | here Addresses                 |                           |                             |
|----------|----------------------------------|--------------------------------|---------------------------|-----------------------------|
|          | Addresses allow, you to very and | mandam you please mankes and a | the identities that are a | and to make and recover cal |
|          | OK Aub                           | Conced                         | 6-24-24-4                 | a the same of the same      |
|          |                                  |                                |                           |                             |
|          | Phone Humbert Nuce               | •                              |                           |                             |
|          | Falescan                         |                                |                           |                             |
|          | Al avants a style                |                                | as2.model.ipvs.net -      | iliuuseesseesse             |
|          | ates                             |                                | es2.model.ipvs.net -      |                             |
|          | alp:                             |                                | as2 model ipvs.net -      |                             |
|          |                                  |                                |                           |                             |

#### Configuring a user's Anywhere service

You will need to ensure BroadWorks Anywhere is setup in your TIPT Group Prior to configuring your Anywhere feature for your users, you may be required to modify some conflicting services.

These Services are:

Remote Office: Ensure Remote Office is turned OFF

**Call Forward No Answer:** Ensure your Call Forward No Answer number of rings setting is set to a **minimum of 6 rings**. (This allows for delays that may happen when ringing on other locations, for example your mobile.)

To increase the number of rings for **Call Forward No Answer**.

- 1. Click on the **Calls** button on your Telstra Business Connect.
- 2. Click on Call Forwarding.
- 3. Select the **Configure**.
- 4. Click on the drop down arrow next to Number of Rings before Forwarding.
- 5. Set the required number of rings, Selecting 6 or more rings is recommended.

Once the above User Services are setup, **Anywhere** can be configured for a user from Telstra Business Connect or through **CommPilot**.

#### Prerequisites

How to use this guide

#### Overview

Telstra Business Connect Call Back Call Flow

>

Prerequisites

The instructions listed below will enable you to configure **Anywhere** via CommPilotLog onto CommPilot with your Customer Group Administrator logon details.

- 1. Navigate to the Users Profile who requires Anywhere configured.
- 2. Click Call Control from the Options menu.

| Options                                                                                                    | Call Control                                                                                                    |                                                                                                    |
|----------------------------------------------------------------------------------------------------|----------------------------------------------------------------------------------------------------|----------------------------------------------------------------------------------------------------|
| Purties<br>Describes Carls<br>Provide Carls<br>Provide Carls<br>Carlos Agginetimes<br>Hospitality<br>Extension<br>Extension | Bank         Bank           Bank         Bank           Cold Marking, Cold         Second Cold Marking, Cold Marking, Cold M | A service of the service of the serv |

#### 3. Click In-Call Service Activation.

If the incoming call was answered on the users mobile or pulled from their desk phone to their mobile, turning this feature on will enable the user to transfer the call to another party or make three way calls from their mobile.

| Options:            | In-Call Service Activation                                                                      |
|---------------------|-------------------------------------------------------------------------------------------------|
| Profile             | In-Call Service Activation allows BroadWorks users to activate mid-call services transparently. |
| Incoming Calls      |                                                                                                 |
| Outgoing Calls      |                                                                                                 |
| Call Control        | In-Call Service Activation:                                                                     |
| Calling Plans       | Flash Activation DTMF Digits: ##                                                                |
| Client Applications | Call Transfer Activation DTMF Digits: *1                                                        |
| Messaging           |                                                                                                 |
| Utilities           | OK Apply Cancel                                                                                 |

- 4. Click On.
- 5. Click OK.

Overview

Telstra Business Connect Call Back Call Flow

Prerequisites

#### 6. Click BroadWorks Anywhere.

7. Click Add.

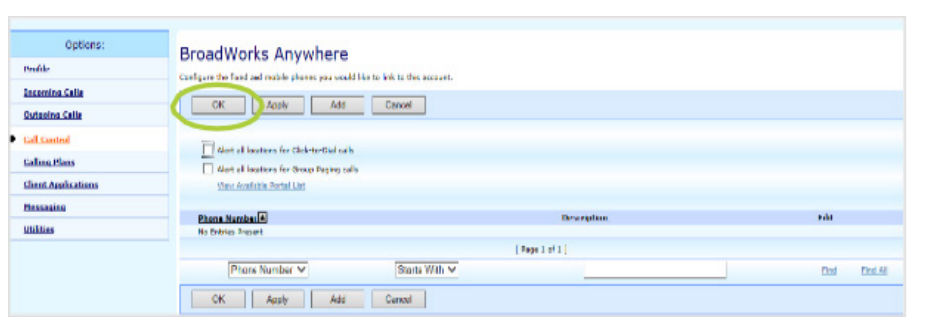

- 8. Enable the option Alert all locations for Click-to-Dial calls.
- 9. In the Phone Number field, enter a phone number, e.g. your mobile number OR another number such as a home number.

Note: Do not enter the initial 0, TIPT will add this on automatically, e.g. for a mobile number 400111222, for an interstate number, for example Sydney enter 286009999.

- 10. Enter details in the Description field, e.g. John's mobile.
- 11. Enable this Location is selected by default. Do not unselect.

This ensures that you not only have access to all the features of the Anywhere Portal but also the selected BroadWorks Location will ring when the Desk Phone rings as per the Simultaneous Ring feature.

If **Enable** is unchecked, the selected listed location will not ring however you can still pull a call from your TIPT desk phone to that location number.

| Options:            | BroadWorks Anywhere Phone Number Add                                                                                  |  |
|---------------------|----------------------------------------------------------------------------------------------------|--|
| Profile             | Allows BroadWorks Anywhere Phone Number to be configured along with multiple selective criteria for each phone number |  |
| Incoming Calls      |                                                                                                    |  |
| Outgoing Calls      | OK Cancel                                                                                                    |  |
| Call Control        | Phone Number Selective Criteria                                                                                       |  |
| Calling Plans       |                                                                                                    |  |
| Client Applications | * Phone Number:                                                                                                    |  |
| Messaging           | Description:                                                                                                    |  |
| Utilities           | Enable this Location                                                                                                  |  |
|                     | Advanced Options                                                                                                    |  |
|                     | Outbound Alternate Phone Number/SIP URI:                                                                              |  |
|                     | Enable Diversion Inhibitor                                                                                            |  |
|                     | Require Answer Confirmation                                                                                           |  |
|                     | Use BroadWorks-based Call Control Services                                                                            |  |
|                     |                                                                                                    |  |
|                     | OK Cancel                                                                                                    |  |

12. Select the option **Enable Diversion Inhibitor:** Selecting this option prevents a call from being diverted to another configured location if you have forwarding activated.

Prerequisites

How to use this guide

Overview

Telstra Business Connect Call Back Call Flow

Prerequisites

13. Optional: Require Answer Confirmation: This option is is used when you have users on a Hunt Group or Call Centre working remotely off their mobiles .

Select the option Use **BroadWorks based Call Control Services**: Selecting this option will enable the TIPT platform to provide services such as Call Transfer and Three -Way Conferencing.

14. Click OK.

#### **Recommended Settings**

The following settings are recommended in the CallBack scenario.

| Setting                    | Telstra Business Connect Client |
|----------------------------|---------------------------------|
| Call Forwarding No Answer  | Off                             |
| Call Forwarding Busy       | Off                             |
| Call Waiting               | On                              |
| Simultaneous Ring Personal | Off                             |

When setting up Voicemail for a user, it is recommended using the option Notify me by e-mail of the new message at this address.

**Note:** If a user doesn't have a company email address, an Alias can be configured. The users mobile phone number can be included in the Alias list to allow the user to dial into their voicemail without having to enter their pin.

| Options:            | Voice Management                                                                                                    |
|---------------------|----------------------------------------------------------------------------------------------------|
| Profile             | Voice Management allows you to specify how to handle your messages. Use Unified messaging if you want to use your phone to retrieve messages   |
| Incoming Calls      | message to your e-mail and not use the phone for messaging. Note that the message settings here also apply to other types of messaging such as |
| Outgoing Calls      | OK Apply Cancel                                                                                                    |
| Call Control        |                                                                                                    |
| Calling Plans       | Voice Messaging: 🖲 On 🔘 Off                                                                                                    |
| Client Applications | Send All Calls to Voice Mail                                                                                                    |
| Messaging           | Send Busy Calls to Voice Mail                                                                                                    |
| Utilities           | Send Unanswered Calls to Voice Mail                                                                                                    |
|                     | When a message arrives:                                                                                                    |
|                     | Use unified messaging Advanced Settings (Also saves current screen data)                                                                       |
|                     | Use Phone Message Waiting Indicator                                                                                                    |
|                     | Forward it to this e-mail address:                                                                                                    |
|                     | example@email.com                                                                                                    |
|                     | Additionally:                                                                                                    |
|                     | Notify me by e-mail of the new message at this address                                                                                         |
|                     | E-mail a carbon copy of the message to                                                                                                    |
|                     | Transfer on '0' to Phone Number                                                                                                    |

Group > User > Messaging > Voice Management